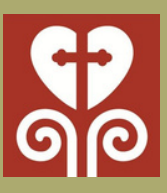

**Proposal** 

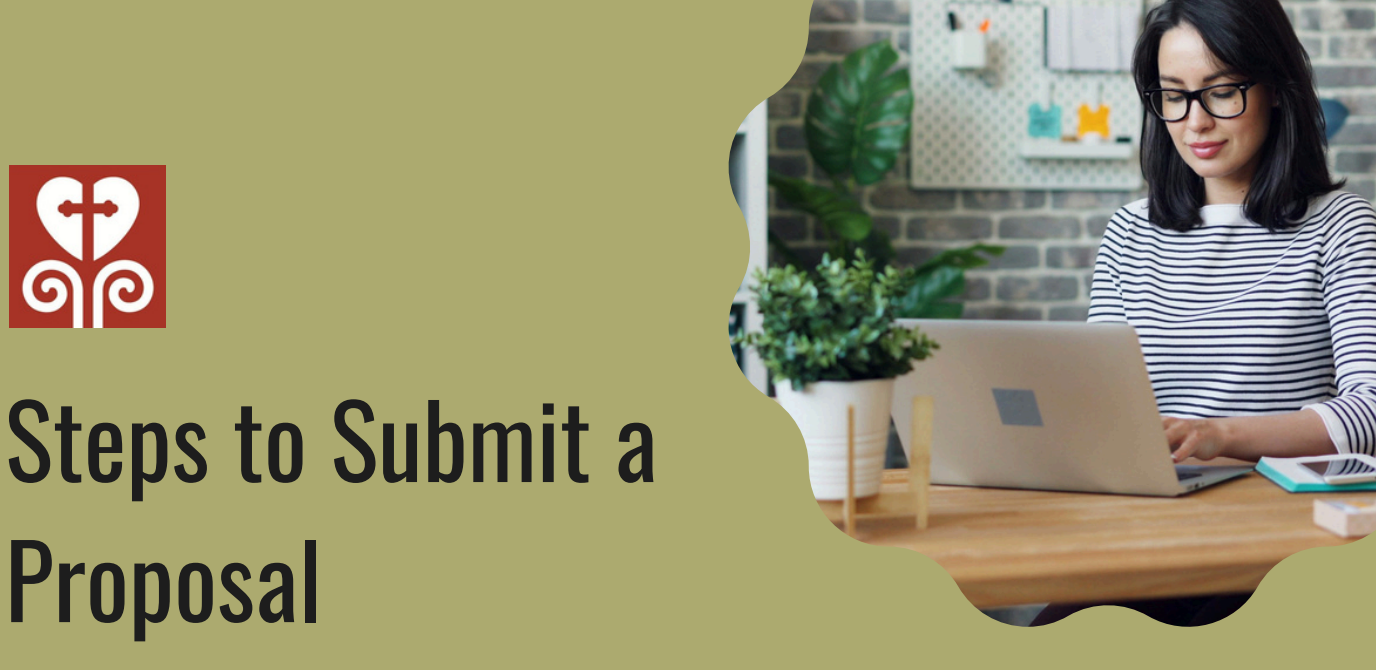

## 2 З 4 5 6

Visit www.TrinityFound.org

On the homepage, click the "Submit a Proposal" button.

Click the "Log In " button in the "Save and Return" section.

Click the "New User" button under the submit button and create a **NEW** Username and Password.

As you work on your proposal, scroll to the bottom of the page and "SAVE" your work.

To return to your proposal, go to Trinity's website, click "Submit a Proposal," and click "Log In" on the Save and Return tab. Then, you can continue working on your proposal or finalize and submit it.